## **REVIEW DRAFT - CISCO CONFIDENTIAL**

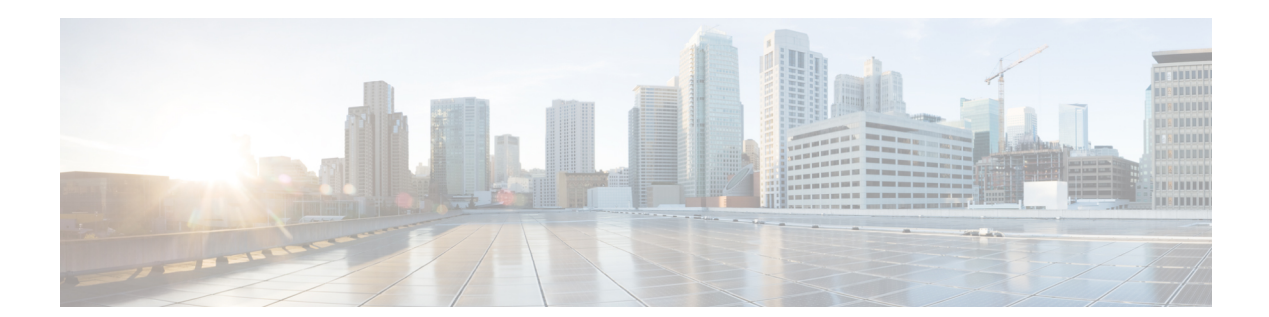

# **Creating a Docker Image**

Use this procedure to create the docker image for a stateful app and add it to the image directory.

#### **Before You Begin**

• You have obtained the reference docker image provided by Cisco.

### Procedure

- **Step 1** Log in to your local workspace.
- **Step 2** Enter the command **docker load** -i path to base docker image to upload the reference docker image.
- **Step 3** (Optional) To remove the Cobra SDK and Acitoolkit package from the reference image perform the following steps. Removing the packages, will decrease the size of the container.
  - a) Remove the Cobra SDK and Acitoolkit packages from the reference image.
  - b) Enter the commands **pip uninstall acicobra** and **pip uninstall acimodel** to remove the Cobra SDK package provided in the reference image.
  - c) Enter the command **pip uninstall acitoolkit** to remove the Acitoolkit package provided in the reference image.
- **Step 4** Enter the command **docker images** to retrieve the image ID.
- **Step 5** Enter the command **docker run -d** *Image\_ID* **tail -f** /**dev/null** to run the docker container and mount the packages.
- **Step 6** Enter the command **docker ps** to retrieve the docker container ID.
- Step 7 Enter the command docker exec -it Container\_ID /bin/bash to connect to the docker container.
- **Step 8** Install the packages in the container.
- **Step 9** Enter the command **docker commit** *Container\_ID Image\_Name*: *Tag* to commit the updates.
- **Step 10** Enter the command **docker save** *Image\_Name*: *Tag* | **gzip** -**c** > *path to the output directory* to save the image as a tgz file.

**Note** In the **docker save** command, use *Image\_Name* : *Tag* and do not use *Image\_ID*.

#### **Step 11** Add the tgz file to the image folder of the app.